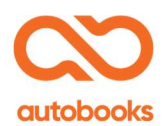

## Self-Serve Enrollment from the Q2 Marketplace

Autobooks offers simple, self-service enrollment online. To get started, a user must subscribe to an Autobooks app within the Marketplace. Begin by clicking on the app of choice:

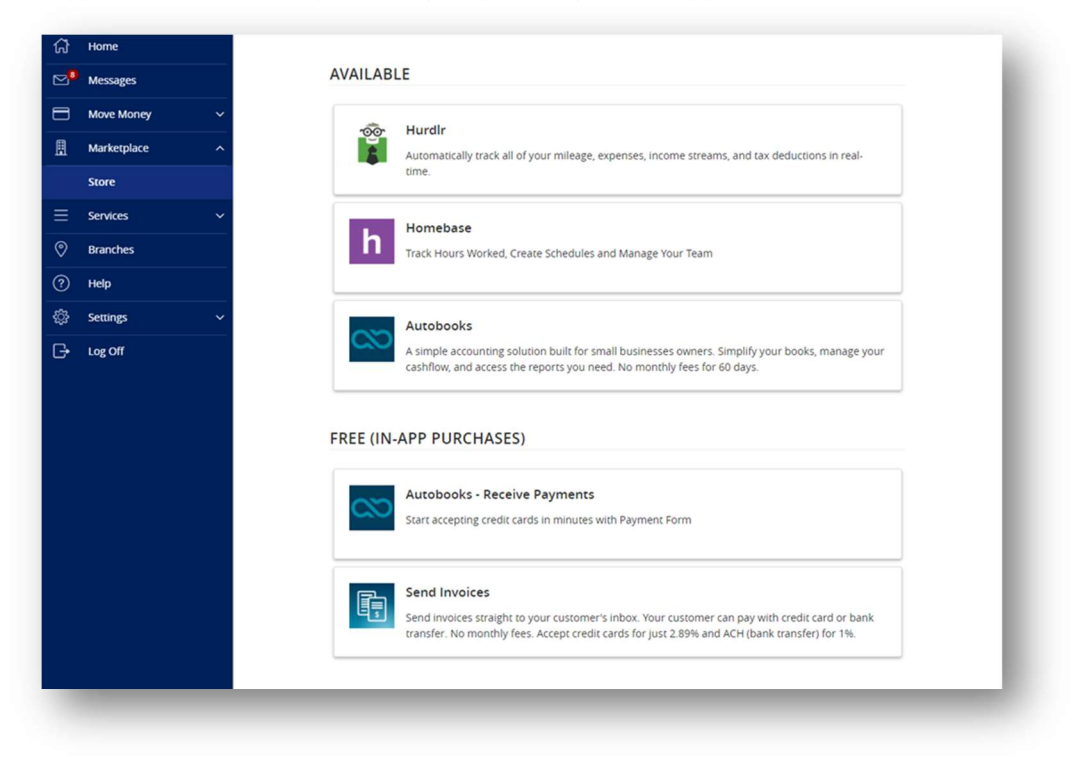

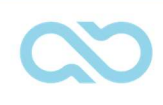

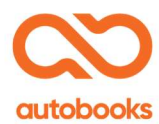

Then follow the Q2 Marketplace app subscription process:

| autobooks T                                                                          | utobooks<br>ne easiest way to get paid                                                                 |                                                                                               |                                                                                                    | Start a Free Trial                                                          |  |
|--------------------------------------------------------------------------------------|----------------------------------------------------------------------------------------------------|-----------------------------------------------------------------------------------------------|----------------------------------------------------------------------------------------------------|-----------------------------------------------------------------------------|--|
| Overview<br>Editions & Pricing<br>Features and<br>Benefits<br>Details and<br>Support | A SIMPLE ACCOUNT<br>SIMPLIFY YOUR BOC<br>YOU NEED. TRY IT FF<br>No more waiting around for ch<br>days! | ING SOLUTION BUI<br>DKS, MANAGE YOUF<br>REE FOR 60 DAYS, T<br>eecks in the mail. No third-par | LT FOR SMALL BUSIN<br>R CASHFLOW, AND AG<br>HEN JUST \$9.99/MOT<br>try credit card processor needed | IESSES OWNERS.<br>CCESS THE REPORTS<br>ITH.<br>I. Try Autobooks free for 60 |  |
|                                                                                      |                                                                                                    | Payment Method Cedit Data Data Data Data Data Data Data Dat                                   | Due Date: (115/2018 Pegnett Anout  Pegnett Anout  Other Known State  Other Anout                    |                                                                             |  |
|                                                                                      |                                                                                                    | Expires on * III OOV *                                                                        | ZIP cody *                                                                                          |                                                                             |  |

| Cart                             | Billing        | Re                                                       | view and Buy      |
|----------------------------------|----------------|----------------------------------------------------------|-------------------|
| Cart                             |                | Autobooks                                                |                   |
| AUTOBOOKS                        |                | Recurring Edition                                        |                   |
| Autobooks                        | Remov          | e Monthly fee                                            | \$9.99            |
| Recurring Edition                | \$9.99 / month | Unlimited Users (included)                               | \$0.00            |
| Unlimited Users included in plan |                | Apply a discount code                                    |                   |
| 60 Day Free Trial                |                | Apply a discount code                                    |                   |
|                                  |                |                                                          | Арріу             |
|                                  |                | Due now                                                  | \$0.00            |
|                                  |                | Price reflects one-time and prorated recu<br>applicable. | rring charges, if |
|                                  |                | Subtotal                                                 | \$0.00            |
|                                  |                | Estimated tax                                            | \$0.00            |
|                                  |                | Estimated recurring charge                               | s                 |
|                                  |                | Price monthly (qualitating tour)                         | \$0.00            |

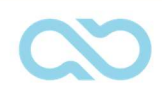

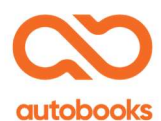

| Billing Details                                            | Autobooks                                       |                            |
|------------------------------------------------------------|-------------------------------------------------|----------------------------|
| Amex ending in <b>1122</b><br>Douglas Fry<br>Expires 09/23 | Change Recurring Edition<br>or DAWY FREE TRAN   | 20.00                      |
| Billing address                                            | wonany ice                                      | 35.55                      |
| 1555 Broadway St<br>Detroit, MI<br>US 48226                | Unlimited Users (included)                      | \$0.00                     |
| <b>%</b> 8666173122                                        | q2approved (Recurring dis                       | count) 🛛 -\$9.99           |
|                                                            | Apply a discount code                           |                            |
|                                                            |                                                 | Apply                      |
|                                                            | q2approved  Applied to 1 litem -\$9.99          | ×                          |
|                                                            | Due now                                         | \$0.00                     |
|                                                            | Price reflects one-time and pror<br>applicable. | ated recurring charges, if |
|                                                            | Subtotal                                        | \$0.00                     |
|                                                            | Estimated tax                                   | \$0.00                     |
|                                                            | Estimated recurring                             | charges                    |
|                                                            | Due monthly (excluding tax)                     | \$0.00                     |

The customer must input a credit or debit card number for any future in-app purchases:

Q2's final step is for the customer to review their app selection and click the Complete Purchase button:

| Cart   | Billing                                                                                                    | Review and | Buy |
|--------|----------------------------------------------------------------------------------------------------|------------|-----|
| Revie  | W                                                                                                    |            |     |
|        | <ul> <li>I agree to the terms and conditions and privacy policy.</li> <li>Note: Q2 Software serves as the merchant for purchases made on the<br/>Marketplace. Your credit card statement may show "Q2 Software, Inc." as the<br/>merchant for applicable charges.</li> <li>Due Today<br/>S0.00</li> </ul> |            |     |
| BILLIN | G DETAILS                                                                                                    | CHANGE     |     |
| AMEX   | Amex ending in <b>1122</b><br>Douglas Fry<br>Expires 09/23                                                                                                    |            |     |
| ۹<br>د | Billing address<br>1555 Broadway St<br>Detrolt, Mi<br>US 48226<br>8666173122                                                                                                    |            |     |
| PRODI  | ICTS                                                                                                    | CHANGE     |     |

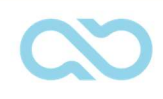

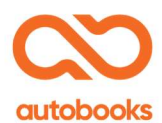

## Here's a step-by-step guide on the Autobooks enrollment process:

**Step 1:** Once app has been purchased: accept Terms and Conditions to begin enrollment, then click 'Finish setting up my account'.

| Your account includes features<br>that you have not enabled:                     |        |                                     | -    | A 99 An one of the second second seco |
|----------------------------------------------------------------------------------|--------|-------------------------------------|------|----------------------------------------------------------------------------------------------------|
| <ul> <li>Electronically send professional invoices</li> </ul>                    |        | Delboard                            |      | raati Aanust<br>8 toska kaana 2010                                                                                                    |
|                                                                                  |        |                                     | 8.4% | part Refut                                                                                                    |
| <ul> <li>Keep track of payments and handle bookk tasks automatically.</li> </ul> | eeping |                                     |      | annat<br>anna 1<br>anna 1                                                                                                    |
| Laccent the terms and conditions. Click to view.                                 |        | And Contemp<br>Access Property<br>K |      |                                                                                                    |
| Finish setting up my account                                                     |        |                                     |      |                                                                                                    |

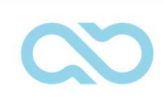

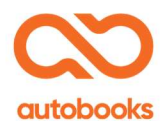

## **Step 2a:** Provide information about your business so we can create your account within Autobooks.

| Please confirm the Primar                      | y Business Owner          | nformation be     | low.             |  |
|------------------------------------------------|---------------------------|-------------------|------------------|--|
| If the information displayed is inc            | orrect, or is missing, pl | ease provide upda | ted information. |  |
| First Name *                                   | Les                       | t Name *          | Ĩ                |  |
| John                                           | Sm Sm                     | ith               |                  |  |
| - Email •                                      | Pho                       | ne *              |                  |  |
| John@AUTOBOOKS.CO                              | 586                       | 5-444-4444        |                  |  |
| Date of Right                                  |                           |                   |                  |  |
| 04/04/1975                                     | Ċ.                        |                   |                  |  |
| 1                                              | ۵                         |                   |                  |  |
| S5N*                                           | 0                         |                   |                  |  |
| XXX-XX-3333                                    | Ŭ                         |                   |                  |  |
| What is the Primary Owner                      | 's home address?          |                   |                  |  |
| Home address should not be a P                 | 0. Box.                   |                   |                  |  |
| Home Address 1 *                               |                           |                   |                  |  |
| 12345 Broadway                                 |                           |                   |                  |  |
|                                                | 1                         |                   |                  |  |
| Manual Address 0                               |                           |                   |                  |  |
| nome Address Z                                 |                           |                   |                  |  |
| City *                                         | Sta                       | te *              | Zip Code*        |  |
| Detroit                                        | MI                        |                   | 48304-0000       |  |
| Business Name *<br>Green Belle Lawncare<br>DBA | 0                         |                   |                  |  |
|                                                |                           |                   |                  |  |
| EIN / TIN                                      | 0                         |                   |                  |  |
| My EIN is the same as my                       | SSN                       |                   |                  |  |
| Please use the business ad                     | ddress registered v       | vith the IRS.     |                  |  |
| 12345 Broadway                                 |                           |                   |                  |  |
|                                                |                           |                   |                  |  |
| Business Address 2                             |                           |                   |                  |  |
| City+                                          | Sta                       | te *              | Zip Code*        |  |
| Detroit                                        | MI                        |                   | 48304-0000       |  |
| Back                                           |                           |                   | Next             |  |

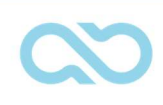

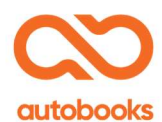

Step 2b: Complete the Autobooks enrollment page 2.

| Please provide the additional information below.                                                             |  |
|----------------------------------------------------------------------------------------------------|--|
| Company Formation Year *                                                                                     |  |
| Which industry does your business serve?                                                                     |  |
| Industry *                                                                                                   |  |
| What is the largest single payment you expect to receive?                                                    |  |
| This could be from invoicing, donations, or however you expect to receive income and is just an<br>estimate. |  |
| Largest Single Payment *                                                                                     |  |
| What is the average payment amount you expect to receive?                                                    |  |
| Average Payment *                                                                                            |  |
| What is your estimated annual revenue?                                                                       |  |
| Estimated Annual Revenue *                                                                                   |  |
| Back Submit                                                                                                  |  |

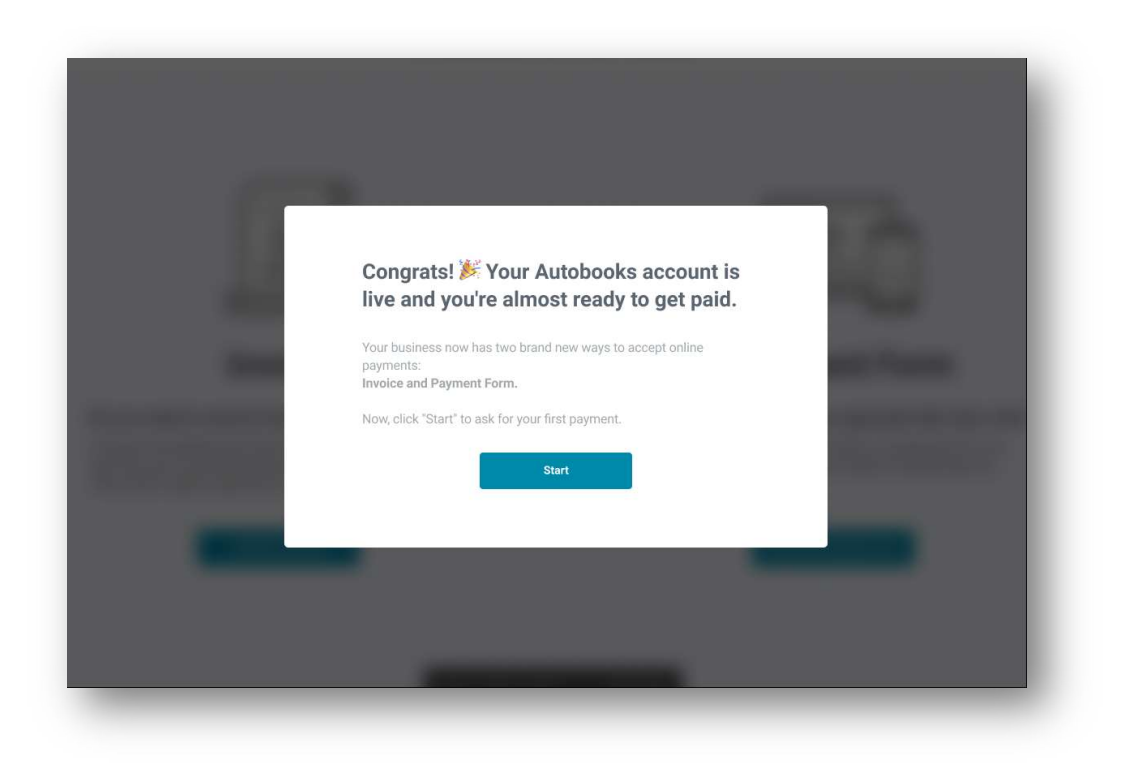

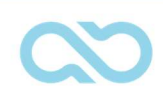

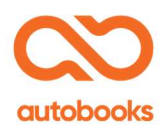

**Step 3:** The user will choose to Create an Invoice or Access my Payment Form. If the user is unsure, we provide an informational pop-up explaining each.

| How would you like to a                                                                                                    | sk for your first payment?                                                                                                    |
|----------------------------------------------------------------------------------------------------|----------------------------------------------------------------------------------------------------|
|                                                                                                    |                                                                                                    |
| Invoice                                                                                                    | Payment Form                                                                                                    |
| Do you need to send an itemized bill to a customer?<br>Invoices are detailed bills that let you list the products or<br>services you're requesting payment for. Each invoice has a<br>"Pay online" button customers can click to pay you. | Do you need a fast way to get paid with only a link?<br>Your personal Payment Form link is a unique link you can<br>share anywhere to quickly and easily let people pay you. |
| Create first invoice                                                                                                    | Access my Payment Form                                                                                                    |
| Not sure where to star                                                                                                    | 17 CLICK HERE                                                                                                    |

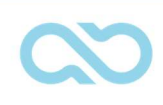

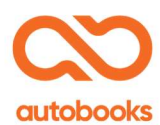

**3a)** If the user chooses to create an invoice, Autobooks will teach the user how to successfully send an invoice to a customer. To begin, the user will add their customer's information.

| 1 Tell Autobook | s who you want to send this invoice to                                                                                                    |
|-----------------|----------------------------------------------------------------------------------------------------|
|                 | Will you send this invoice to a company (i.e. Jan's Dry Cleaning Service) or an individual (i.e. Jan Smith)?                                                                                                    |
|                 | Customer's first name *                                                                                                    |
|                 | Customer's last name *                                                                                                    |
|                 | Customer's email * Well send your model to your outdoner's                                                                                                    |
|                 | OB/13/2019     Image of the state and the state of the state of t |
| < Previous      | Add billable items 🗲                                                                                                    |

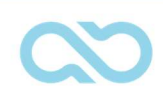

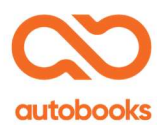

**3b)** Next, the user will add the name of the product or service they want to bill for.

| Title of your product or service *       | Quantity * | Price per unit*         Subtotal           \$0.00         \$0.00 |  |
|------------------------------------------|------------|------------------------------------------------------------------|--|
| Description of your product or service * |            |                                                                  |  |
| Add enother                              |            | Total cost: \$0.00                                               |  |
|                                          |            |                                                                  |  |

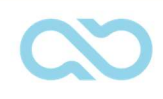

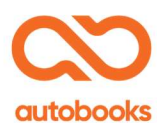

|                                                                                                 | Diases raviaw way invoice. If you paid to m         | size any channes ration to the previous store |
|-------------------------------------------------------------------------------------------------|-----------------------------------------------------|-----------------------------------------------|
|                                                                                                 | Please review your invoice. If you need to m        | ake any changes, return to the previous steps |
| Need to update your business info or<br>add your logo? Click below<br>EDIT BUSINESS INFORMATION | \$40.00<br>Balance due Due                          | Invoice                                       |
|                                                                                                 | 12/18/2021<br>Due date                              | Pay online                                    |
|                                                                                                 | Test Data<br>123-456-7890<br>auto-test@autobooks.co | Invoice 913536<br>Account 17414               |
|                                                                                                 | Customer                                            | Created date Due date                         |

**3c)** The user may add their business logo and/or contact information to the invoice template.

**3d)** The last step for the user is to review the invoice and send it to their customer.

|                                                                                 |                                                 |             | Invoice       |    |                       |          |
|---------------------------------------------------------------------------------|-------------------------------------------------|-------------|---------------|----|-----------------------|----------|
| \$12.00<br>Balance due                                                          |                                                 |             |               |    |                       |          |
| 08/14/2019<br>Due date                                                          |                                                 | ə 📕         | Pay online    |    |                       |          |
| Water World Electronics Inc                                                     |                                                 | 1           | nvoice 913536 |    | 28                    |          |
| 989-274-0407<br>testįčiautobooks.co                                             |                                                 | ,           | Account 17414 |    |                       |          |
| Customer<br>4G Hospitality LLC                                                  | Created Gale Des Autor<br>08/13/2019 08/14/2019 |             |               | Ye | our invoice is ready  | to send! |
| PatietSeries                                                                    | aty                                             | tarit price | dimant.       |    |                       |          |
| Labor<br>Besorgten                                                              |                                                 | \$12.00     | \$12.00       |    | Looks good, send invo | ice      |
| test                                                                            |                                                 |             |               |    | Back to invoice edito | r        |
|                                                                                 |                                                 |             | Tooli \$12.00 |    |                       |          |
| Thank you!                                                                      |                                                 |             |               |    |                       |          |
| Water World Electronics Inc<br>5484 Garfield Rd<br>Saginaw, Michigan 48603-9610 |                                                 |             |               |    |                       |          |

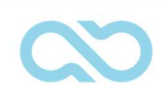

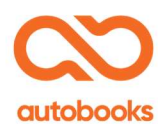

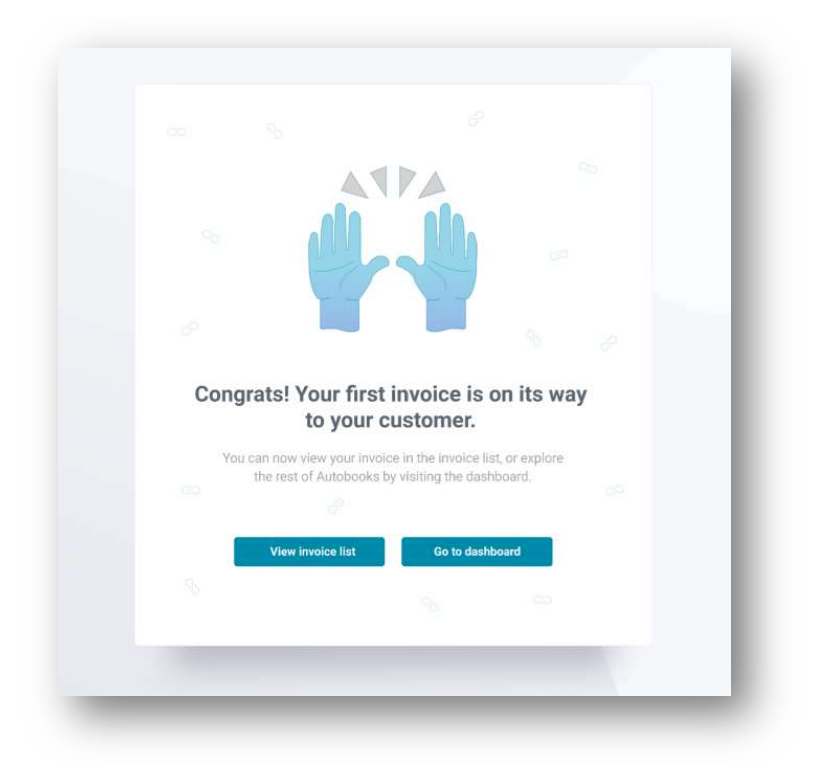

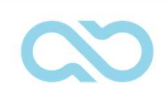

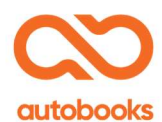

|                                                                                                 | Step 1/2: Customize and review your Payment Form                                         |  |
|-------------------------------------------------------------------------------------------------|------------------------------------------------------------------------------------------|--|
|                                                                                                 | customers click on your Payment Form link, this is the form they'll fill out to pay you. |  |
|                                                                                                 |                                                                                          |  |
| € → 0                                                                                           | +  http://www.myaymentform.com                                                           |  |
| Need to update your business info or add<br>your logo? Click below<br>EDIT BUSINESS INFORMATION | Make a payment to Green Belle Lawn Care<br>248-224-6211<br>Jane@GreenBelle.com           |  |
|                                                                                                 | Your details                                                                             |  |
|                                                                                                 | First name *                                                                             |  |
|                                                                                                 | Email* Company                                                                           |  |
|                                                                                                 | What is this payment for?                                                                |  |
|                                                                                                 | Description *                                                                            |  |
|                                                                                                 | Payment amount                                                                           |  |
|                                                                                                 | Payment amount *                                                                         |  |
|                                                                                                 | Payment method Credit/Debit Bank account                                                 |  |
|                                                                                                 | Name on card *                                                                           |  |
|                                                                                                 | Card number *                                                                            |  |
|                                                                                                 | Exp. month * Exp. year * CCV * Zip code * Security                                       |  |
|                                                                                                 | Laccept the terms and conditions.  Send payment                                          |  |
|                                                                                                 |                                                                                          |  |

**Step 4:** Alternately, Autobooks will teach the user how to successfully complete the Payment Form.

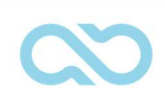

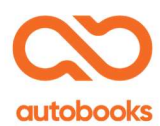

**4b):** The user can edit their business information and add a logo for the Payment Form during the tutorial, which will be applied going forward.

| Edit business information to be displayed                            | ×   |
|----------------------------------------------------------------------|-----|
|                                                                      |     |
| Green Belle Lawn Care                                                | _   |
|                                                                      | _   |
| Business phone number *<br>248-224-6211                              |     |
|                                                                      |     |
| Business email *                                                     |     |
| Business logo (optional)                                             | _   |
| Drag and drop your logo here, or<br>select a file from your computer | - 1 |
| Cancel Save changes                                                  |     |
|                                                                      |     |
|                                                                      |     |

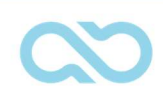

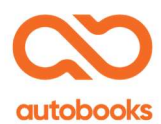

**4c):** The user will learn how to copy their custom payment link and paste it into an email. To complete the tutorial, the user will email the payment form link to their customer.

|                         | Step 2/2: Share your Payment Form                                                                                  |                                                             |
|-------------------------|----------------------------------------------------------------------------------------------------|-------------------------------------------------------------|
|                         |                                                                                                    |                                                             |
| First, click the *Copy  | link" button to copy your Payment Form link.                                                                       |                                                             |
|                         | https://www.mypaymentform.com                                                                                      |                                                             |
| 2 Now, paste your link  | into the email message below and send it to a customer. How do I paste?                                            | On a PC: right-click and select paste or<br>type control+v  |
|                         | - Customer's small address *                                                                                       | On a Mac: right-click and select paste or<br>type command+v |
|                         | Also send to me                                                                                                    | On an Android phone: tap and hold, then<br>click paste      |
|                         | Email subject line *                                                                                               | On an iPhone: tap, then click paste                         |
|                         | Email message *                                                                                                    |                                                             |
|                         | Here's a secure link to pay {business name} by credit card:                                                        |                                                             |
| Разне усыг илк пеле. —— | "<br>Thank you for your business!                                                                                  |                                                             |
|                         | Autobooks will send this email with your business name as the "From Name" so customers will<br>know it's from you. |                                                             |
|                         | Looks good, email my Payment Form link                                                                             |                                                             |

| Congrats! Your Payment Form is on its                                           |
|---------------------------------------------------------------------------------|
| Way to your customer.<br>You can now learn how to create your first invoice, or |
| explore the rest of Autobooks by visiting the dashboard.                        |
| View invoice creator Go to dishboard                                            |
| \$ % m                                                                          |
|                                                                                 |
|                                                                                 |

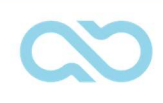

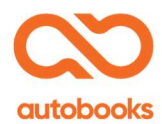

Finished! You will now see the Autobooks dashboard.

| Doug        | 's Business |                                                                                                    |                           |
|-------------|-------------|----------------------------------------------------------------------------------------------------|---------------------------|
| 8           | Dashboard   | Customer payments Vendor payments                                                                                                    |                           |
|             | Invoicing   | Custom                                                                                                    | ner payment totals        |
|             | Pay Bills   | Incoming payments         Coming due         o         Past due         o           Your request to enable                                                                                                    < |                           |
| 11.         | Accounting  | payments is being processed.<br>You'll see a notification as<br>econy as if to radiu                                                                                                    | ≻date \$0.00              |
| =           | Reports     | Year-to-c                                                                                                    | Jate \$0.00               |
| <b>1</b> 03 | Settings    | Total ca                                                                                                    | ash                       |
| 0           | Need Help?  | Payment Form     SMALL E                                                                                                    | BUSINESS CHECKING \$17.03 |
| €           | Logout      | (*0100)<br>Your request to enable payments is being processed. You'll see a Learn more<br>notification as soon as it's ready!                                                                                              |                           |
|             |             |                                                                                                    |                           |
|             |             | Summary of last month's invoicing activity                                                                                                    |                           |
|             |             | You have sent \$0.00 in invoices.<br>When you send an invoice, it will be paid within 0.00 days on average.                                                                                                    |                           |
|             |             |                                                                                                    |                           |

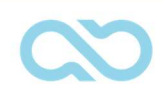